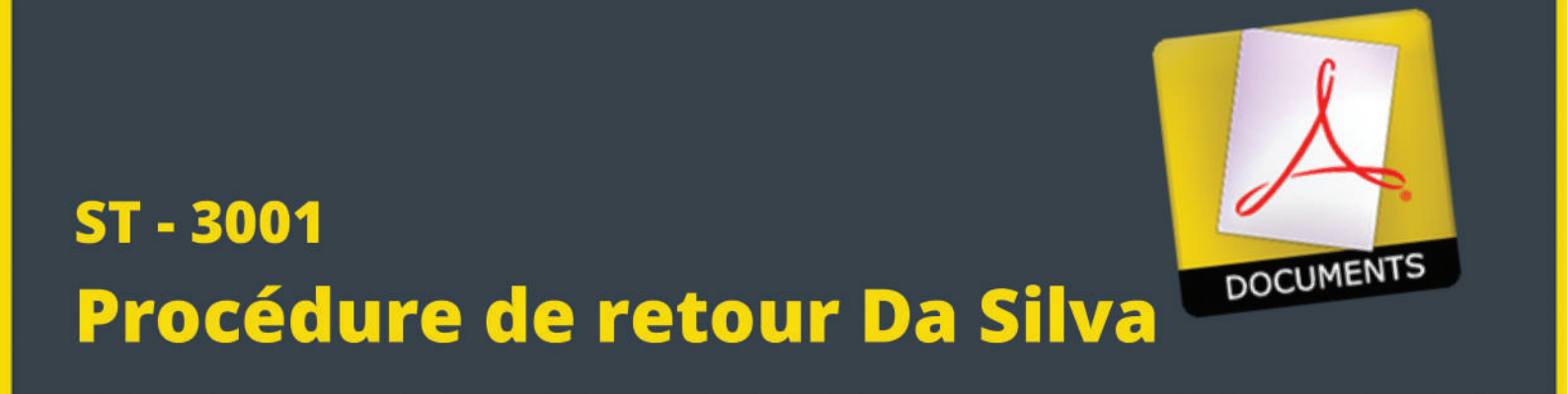

MAJ 05.2024

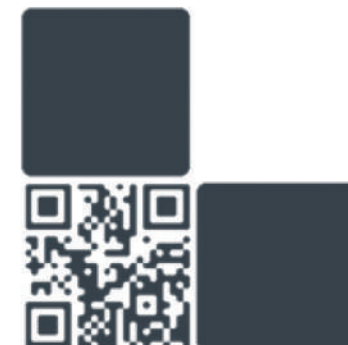

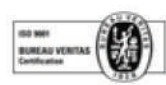

Da silva

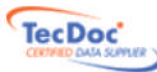

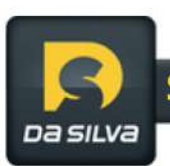

# L'accès à votre espace personnel

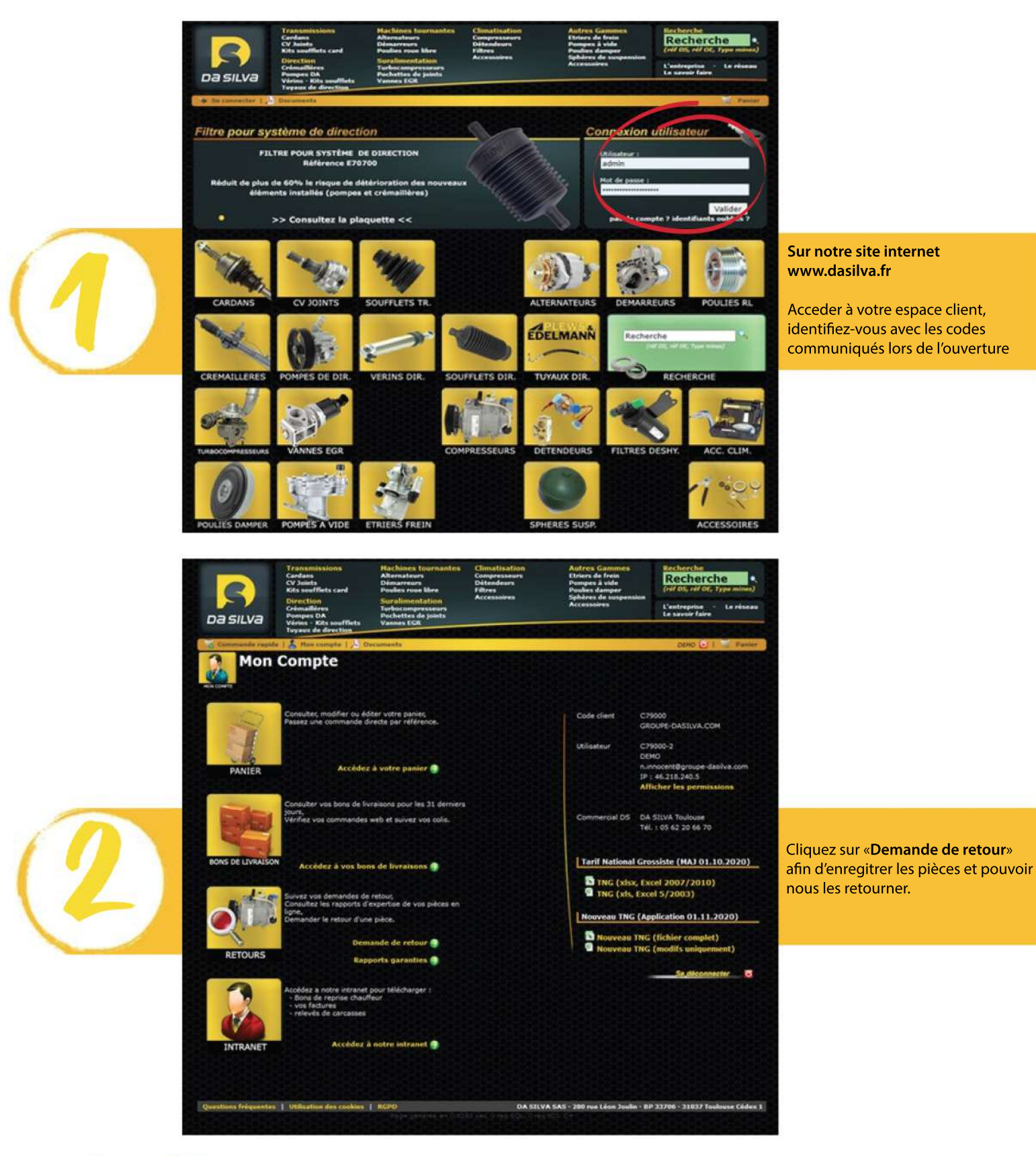

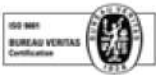

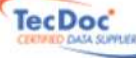

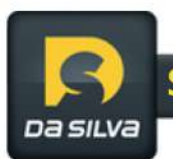

# La demande de retour

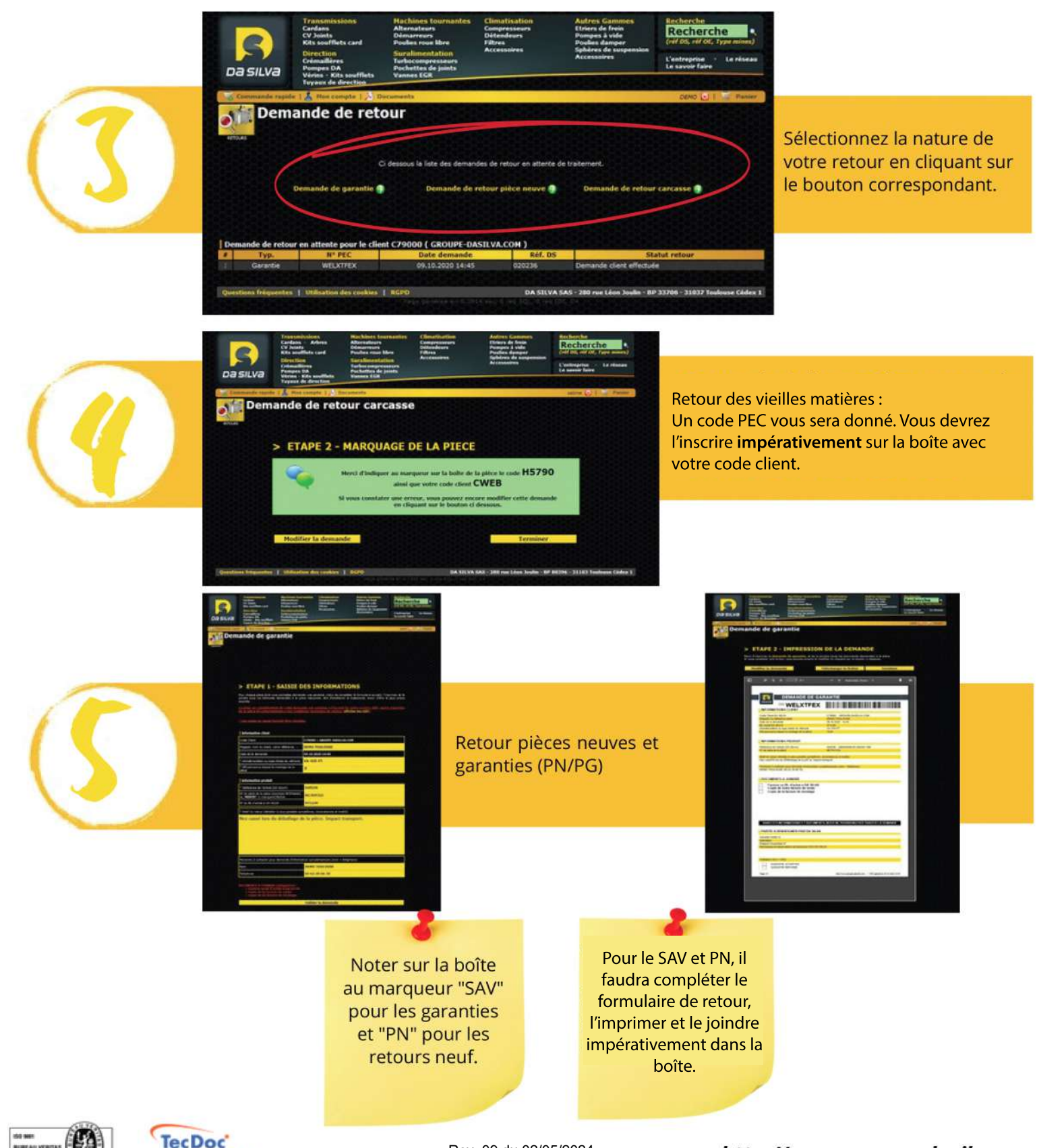

Da SILVa

# La validation du retour

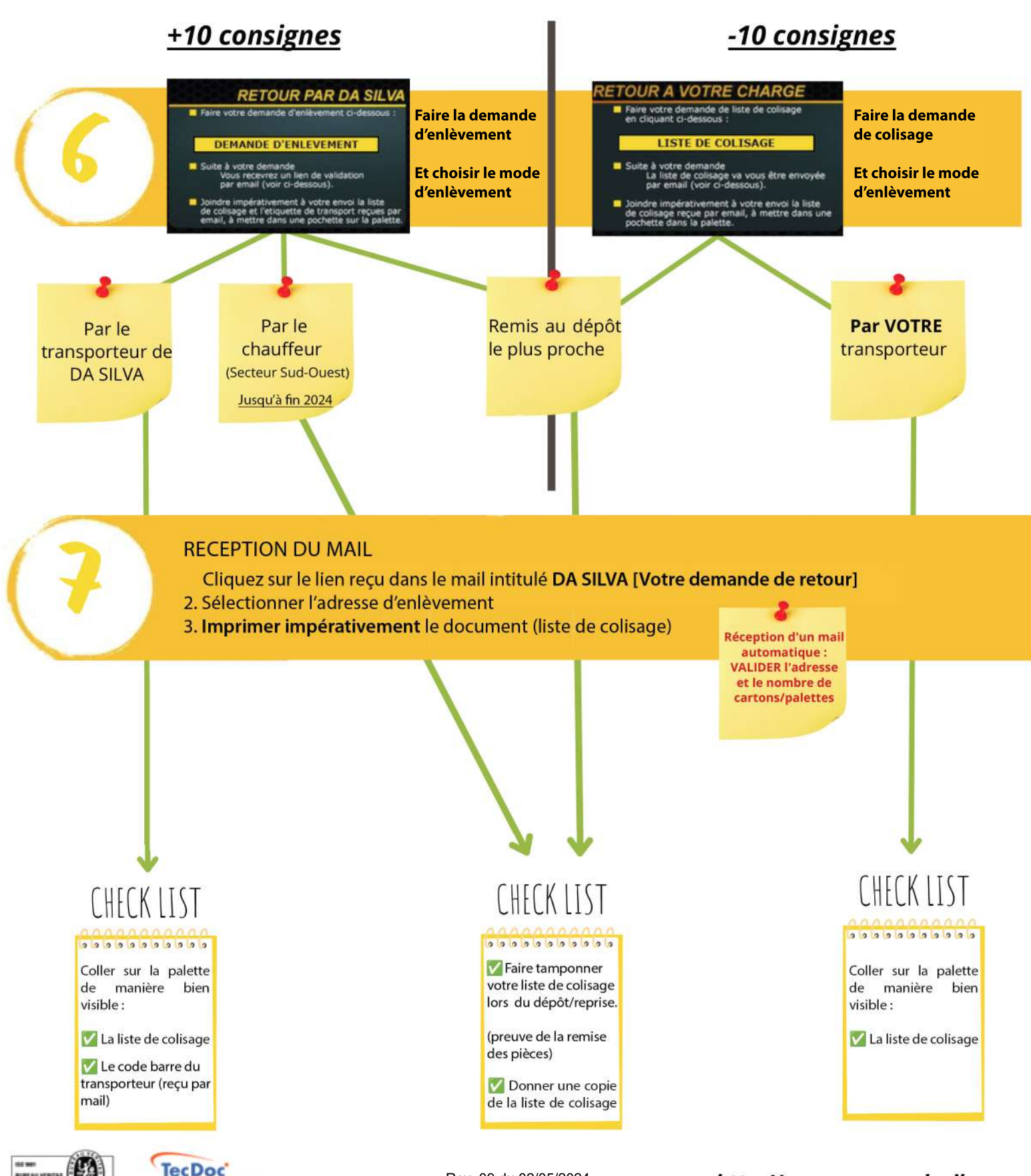

11/2

http://www.groupe-dasilva.com

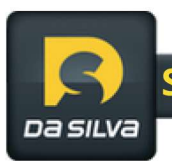

### Finalisation de votre palette de retour

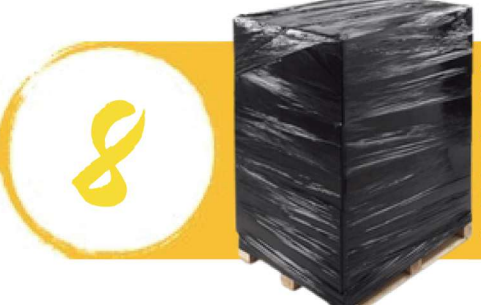

Assurez-vous de bien emballer votre colis/palette et de rajouter sur la palette, la liste de colisage que vous aurez reçue par e-mail.

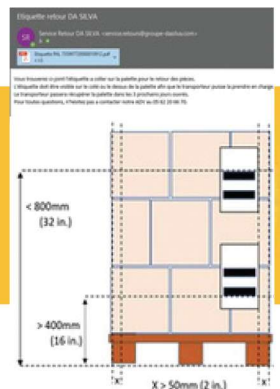

Collez le document d'identification palette (ou étiquette transport) reçu par e- mail à un endroit bien visible par le transporteur

## Récapitulatif

Bien vérifier que toutes les informations pour identifier vos pièces soient présentes :
Vieilles matières = code client + code PEC notés sur la boîte
Pièces neuves : «PN» inscrit sur la boîte et document de demande de garantie dans la boîte
Garantie : «SAV» inscrit sur la boîte et document de demande de garantie dans la boîte

Document d'identification palette reçu par e-mail placé de façon visible sur la palette + la liste de colisage

#### Une question? Votre commercial est là pour vous aider

Notre équipe reste disponible pour toute explication complémentaire

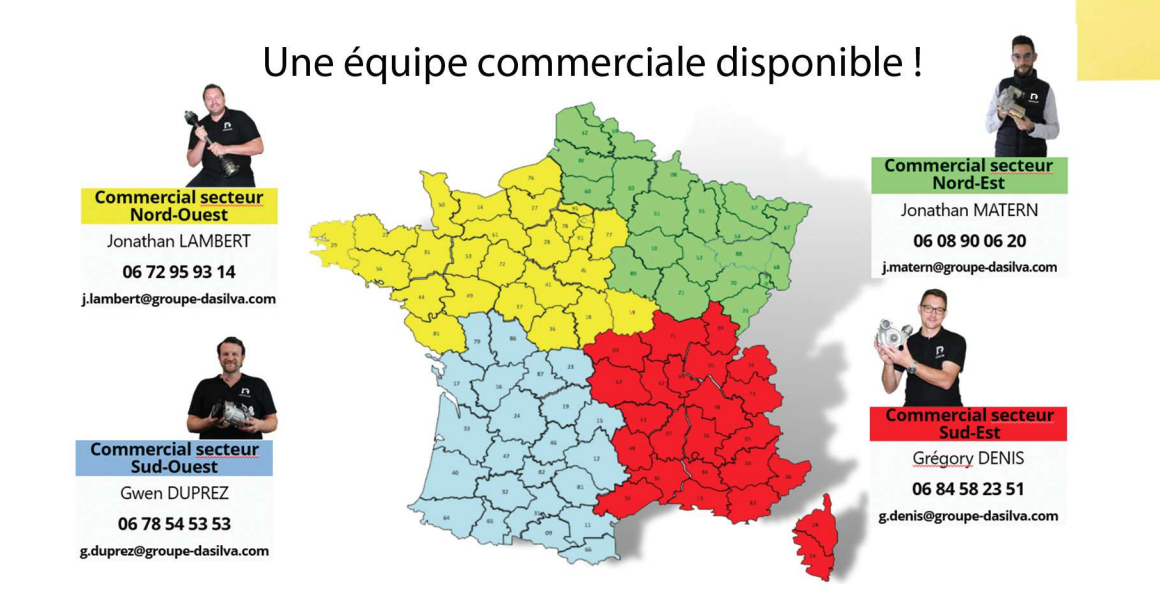

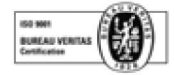

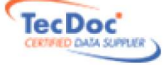